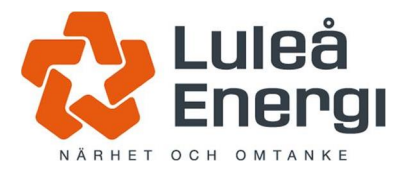

INSTRUKTION

| Namn              |            | Datum             |         |
|-------------------|------------|-------------------|---------|
| Istallatörswebben |            | 2017-05-11        |         |
| Författare        | Godkänd av | Revision<br>datum | Version |
| Jan Rosén         | Sign       | 2017-05-11        | 1.0     |

# Luleå Energi Elnät AB

# Installatörswebben

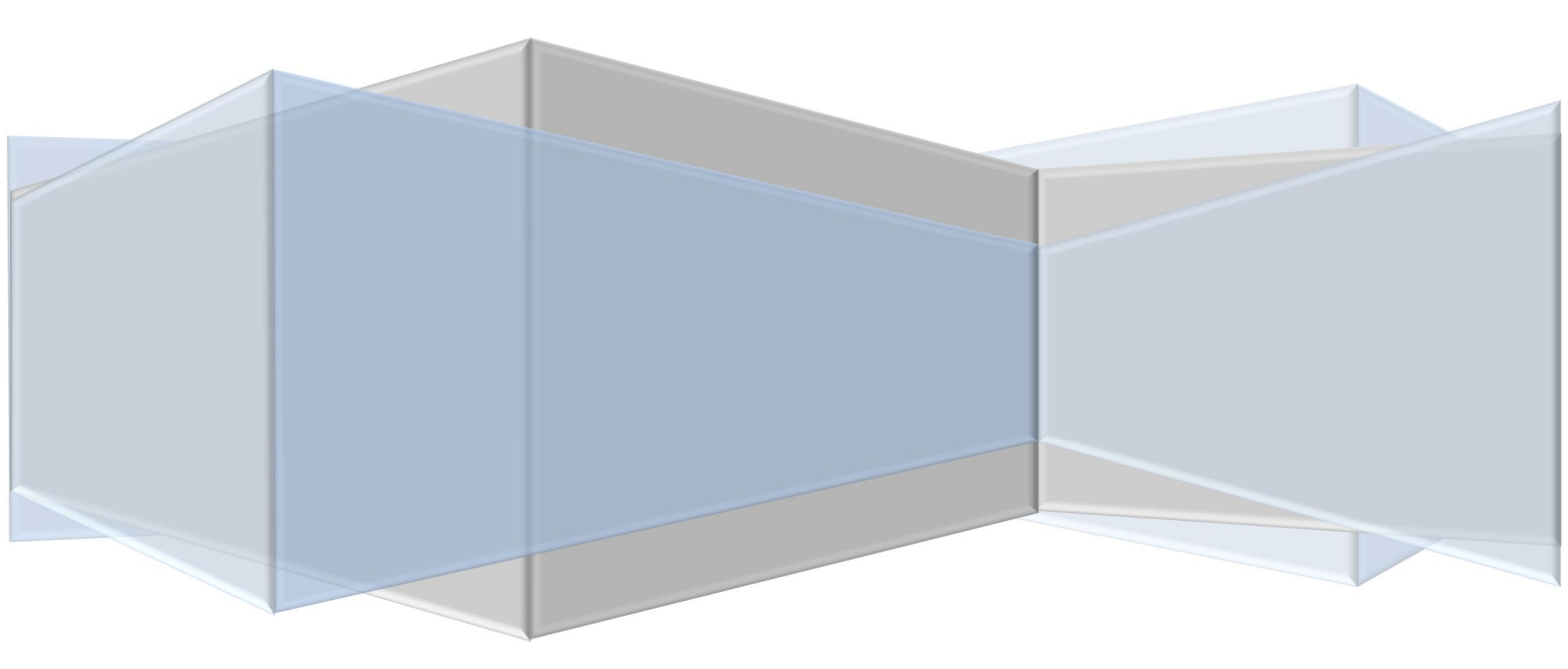

# Inledning

Dokumentet beskriver hur du som installatör gör för att registrera en föranmälan/färdiganmälan för Servisändring, Tillfällig anläggning, avsluta abonnemang, Mikroproduktion, Utökning och Säkringsändring hos Luleå Energis

# Innehållsförteckning

| Inledning               | 0  |
|-------------------------|----|
| 1 Logga in              | 2  |
| 2 Sök funktion          | 2  |
| 3 Meny                  | 3  |
| 4 Symboler              | 4  |
| 5 Ny anläggning         | 5  |
| 6 För åtgärd            | 9  |
| 7 Inskickade            | 11 |
| 8 Servisändring         | 12 |
| 9 Tillfällig anläggning | 13 |
| 10 Avsluta abonnemang   | 13 |
| 11 Mikroproduktion      | 14 |
| 12 Utökning             | 14 |
| 13 Säkringsändring      | 16 |
| 14 Sammanfattning       | 16 |

### 1 Logga in

1. Ange ditt användarnamn och lösenord, klicka sedan på <Logga in>. Första gången du loggar in blir du tvingad att byta lösenord.

|         | EOGRAPHIC I           |
|---------|-----------------------|
| DP/Spat | tial för Luleå<br>8.0 |
| I       |                       |
| Lösenor | d                     |
| LC      | IGGA IN               |

### 2 Sök funktion

Sökning kan göras i sökrutan i övre vänstra hörnet. Sökfunktionen kommer att föreslå objekt utifrån den påbörjade inmatningen. Vid val av ett förslag kommer kartan att panoreras till vald kund/anläggning.

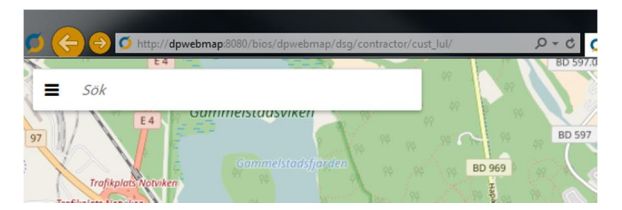

Sökning kan även göras inom vissa kategorier i panelen till höger. Här kan man antingen basera en sökning på attribut eller söka efter alla befintliga kunder/anläggningar. För sökning baserat på attribut, fyll i sökfälten och tryck på **Sök befintliga**. En lisa med kunder/anläggningar kommer att visas baserat på inmatningen i sökfälten. För lista med alla befintliga kunder/anläggningar, håll sökfälten tomma och tryck på knappen Sök befintliga. En lista med alla befintliga kunder/anläggningar kommer att visas. Panorering i kartan till vald kund/anläggning sker genom att klicka på någon av sökträffarna.

### 3 Meny

I menyn finns ett flertal funktioner. Bland annat går det att se vem den aktuella inloggade användaren är, ändra inställningar för kartans utseende/funktionalitet samt ändra/göra diverse användarinställningar.

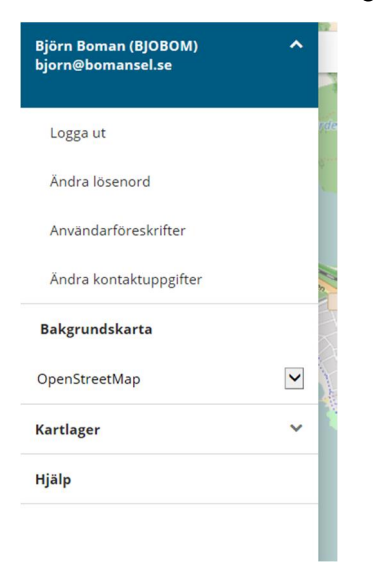

Administrera användare: Här kan du som inloggad användare logga ut, ändra lösenord och läsa användarföreskrifter.

Bakgrundskarta: Här går det att se vilken bakgrundskarta som används i kartan. Om flera bakgrundskarter finns tillgängliga, kan man här välja att visa någon av dessa bakgrundskartor istället.

Kartlager: Här kan man välja vilka kartlager som ska vara synliga i kartan. Ett kartlager aktiveras genom att kryssa i boxen framför namnet på kartlagret, detta genom att klicka i boxen med musen. Ett kryss i boxen ska då vara synligt. För att avaktivera ett kartlager, klicka i rutan så att krysset försvinner och rutan blir tom. Det går att ha flera kartlager aktiverade samtidigt.

### 4 Symboler

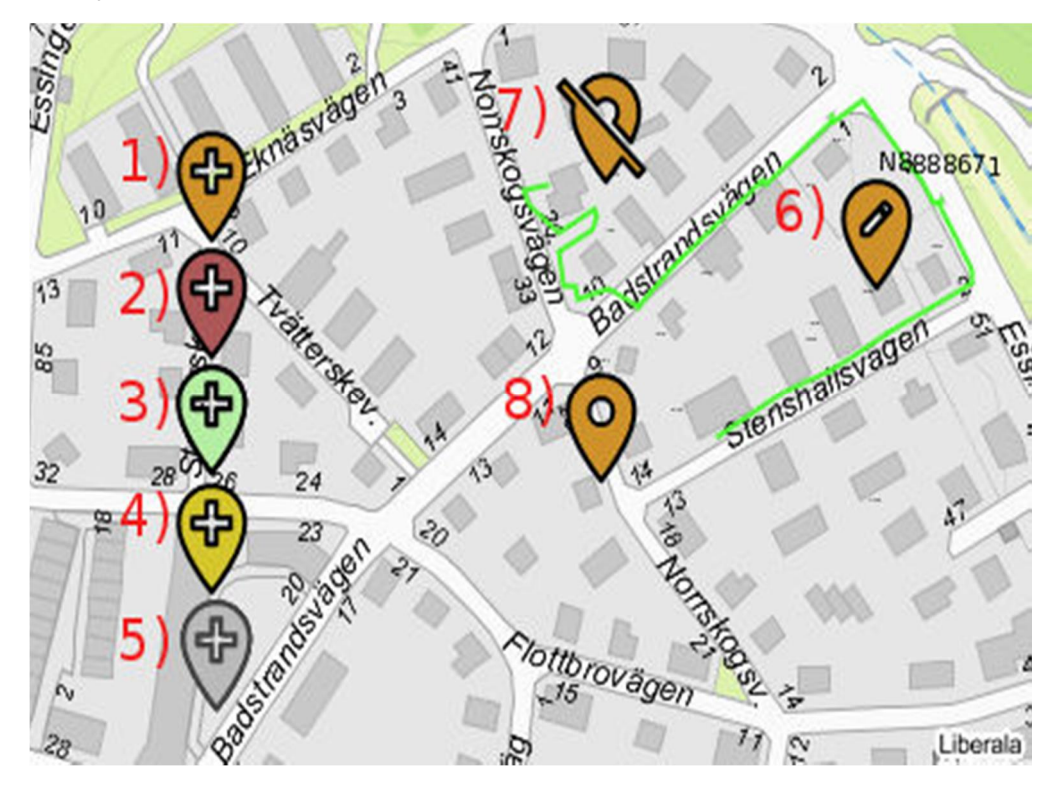

Symbolerna för ärenden varierar beroende på typ av åtgärd och ärendets status. Nedan följer förklaring till de olika symbolerna med hänvisning till bilden ovan.

#### 4.1 Färgernas betydelse:

- 2) Röd: För åtgärd, Kompletterad föranmälan
- 3) Grön: Inskickad
- 4) Gul: För åtgärd, Skicka in färdiganmälan
- 5) Grå: Arkiverad

#### 4.2 Symbolernas betydelse:

| 1) Plustecken:   | Ny anläggning         |
|------------------|-----------------------|
| 6) Penna:        | Säkringsändring       |
| 7) Hål + streck: | Nedtagning            |
| 8) Hål:          | Tillfällig anläggning |

### 5 Ny anläggning

- Ange en fastighet under Sök, alternativ navigera i kartan till önskad plats. Navigeringen sker genom att flytta muspekaren över kartan samtidigt som man håller inne vänster musknapp. Zooma gör man genom scrollknappen på musen eller + och . på tangenterna.
- 2. Tryck på Ny anläggning i högerpanelen.

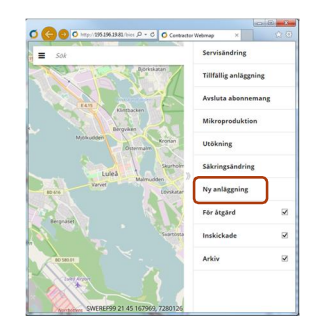

3. Klicka på +Placera i karta+, Symbol 🕅 placeras i kartan

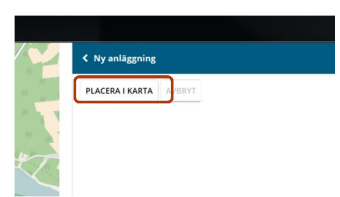

4. Placera symbolen på kartan där du ska göra nyinstallationen ska vara. (vänster klick för fästa symbolen).

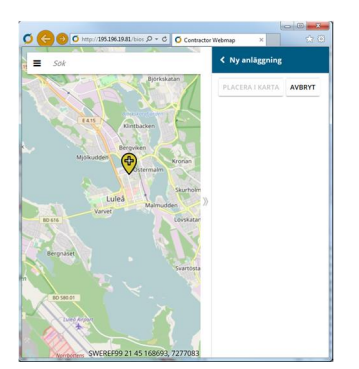

5. Alla fält med röd ram ska fyllas i, tryck sedan på +Skapa+eller +Skapa och skicka in+.

Klickar du på knappen +Skapa+hamnar ärendet under menypunkten +För åtgärd+, då är det möjligt att redigera innan det skickas i till Luleå Energi för handläggning. Klickar du på knappen +Skapa och skicka in+åker ärendet direkt in till Luleå Energi för handläggning.

Tips, använd +kopiera anläggningsadress+

|                                      |                          |                    | x   |
|--------------------------------------|--------------------------|--------------------|-----|
|                                      | Contractor Webmap ×      | · Margo Managerico | * 🕮 |
| ■ Sok                                | Telefon                  |                    | ^   |
| Richard and an                       | 070-3289 510             |                    |     |
| bjurssauar                           | Ansvarig installatör, na | amn                |     |
| FA15                                 | Ansvarig installatör, m  | obiltelefon        |     |
| Kintbacken                           | Anläggning/Kund 🗸        | <b>、</b>           |     |
| Mjolkudden                           | Anläggning               | Kund               |     |
| Ostermalm                            | EAN                      | KOPIERA            |     |
|                                      |                          | ANLÄGGNINGSADR     | ESS |
| Luleå                                | Anläggnings-ID           | Förnamn/Företag    | _   |
| Varvet Malmudden //                  | Anslutningspunkt         | Efternamn          | ]   |
|                                      | Mätarnummer              |                    | ]   |
| Bergnäset                            |                          | Gatuadress         | 1   |
|                                      | Beställarens<br>referens | Postnummer         | 1   |
| 10 SHO.01                            | Mätarplatsmärkning       | Postort            | 1   |
| Ture Argen                           | Gatuadress               | E-post             | >   |
| Werts SWEREF99 21 45 169348, 7281011 | SKAPA SKAPA OCH          | SKICKA IN AVBRY    | т   |

### 6 Skicka/ ta emot meddelanden och dokument.

Det finns möjlighet att kommunicera mellan handläggare och installatör genom att skicka meddelanden eller bifoga dokument.

Varje nytt meddelande aviseras med mail

#### **Dokument**

Att bifoga ett dokument gör man genom att välja Lägg till under rubriken Bilagor.

| 1 | Skapad av                  |
|---|----------------------------|
|   |                            |
|   | Filbeskrivning             |
|   |                            |
|   |                            |
|   |                            |
|   |                            |
|   | Filnamn                    |
|   | Choose File No file chosen |

Tryck på Bifoga fil

Sök fram filen som ska bifoga.

| Bilagor               |           |                                   |                                            |
|-----------------------|-----------|-----------------------------------|--------------------------------------------|
| Skapad av             | Fil       | beskrivning                       | Filnamn                                    |
| DPS_SHARED_USER       | Bit       | fogar ifylld checklista för avrop | C:\Users\nial1205\Desktop\Checklista avrop |
| + Lägg till – Ta bort | ☑ Editera | 🕑 Hämta dokument                  |                                            |

Beskriv även kort vad den bifogade filen innehåller. Tryck sedan på Lägg till.

| Skapad av                                      | Filnamn                         | Filbeskrivning                         |  |
|------------------------------------------------|---------------------------------|----------------------------------------|--|
| Katarzyna Fernblad (KATARZYNAF)                | instmed1.pdf                    | Installationsmedgivande                |  |
| i Visa 📑 Hämta dokument                        |                                 |                                        |  |
| Bilagor installatör                            |                                 |                                        |  |
| Skapad av                                      | Filbeskrivning                  | Filnamn                                |  |
|                                                |                                 | in the set                             |  |
|                                                | Info ang istallationsmedgivande | instmed i par                          |  |
|                                                | Info ang istallationsmedgivande | Bild_forhandsreg.png                   |  |
| + Lägg till — Ta bort 🛛 Heitera                | irða ag stallutorumeðjvunde     | instances ; par<br>Bild_forhandweg.png |  |
| + Lägg till - Ta bort Z Editera<br>Meddelanden | ish ag istationinedguide        | minima Jak                             |  |
| + Lägg till - Ta bort 2 Editera<br>Meddelanden | Irb ag institionnelpundr        | vouver you                             |  |
| + Ligg till - Ta bort ⊠ Editera<br>Meddelanden | Irb ag institionnelpundr        | vannet jan                             |  |

Tryck på **Spara** för att skicka till handläggare.

#### Meddelande

Markera det aktuella ärendet i listan under **Inskickade** eller **För åtgärd**, tryck på knappen Ändra .

Bilagor handläggare Visa lista Visa lista Visa list Under rubriken Meddelanden, välj Lägg till.

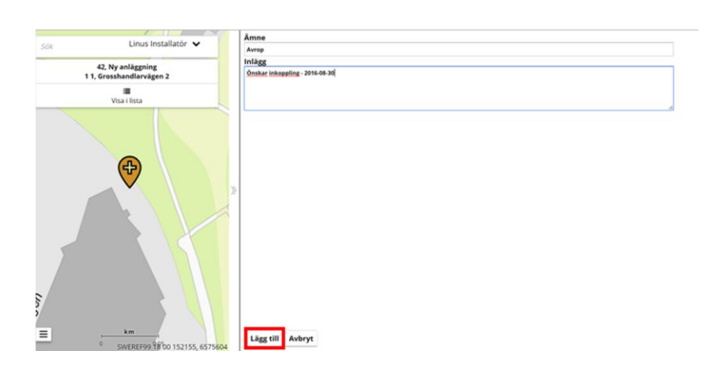

Skriv ett meddelande och tryck på Lägg till.

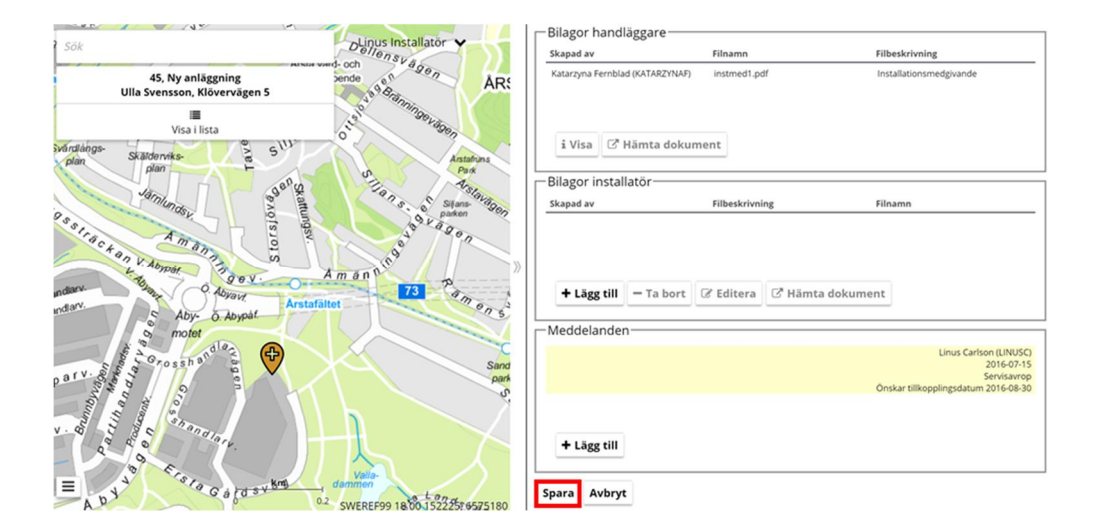

Tryck på **Spara** för att skicka meddelandet till Luleå Energi.

# 7 För åtgärd

Här finns en lista med ärenden som väntar på åtgärd (komplettera/justera). Tryck på ett ärende i listan för att panorera till ärendet i kartan.

Tryck på redigeringsikonen till höger om ärendet för att uppdatera ärendet. Ta bort ärendet genom att trycka på papperskorgen. Skicka in föranmälan genom att klicka på ikonen Skicka in föranmälan.

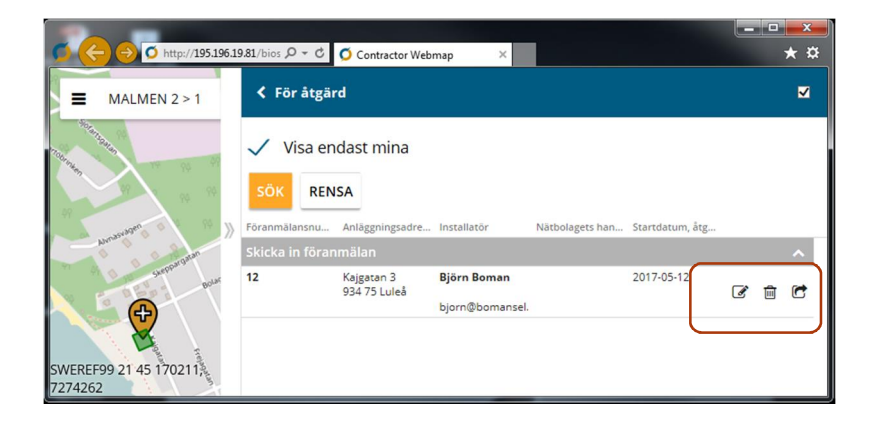

# 8 Färdiganmälan

Detta är en åtgärd som inte kan utföras förrän ärendet ligger under **För åtgärd** med rubriken **Mata in färdiganmälan**. Symbolen i kartan har då fått färgen gul.

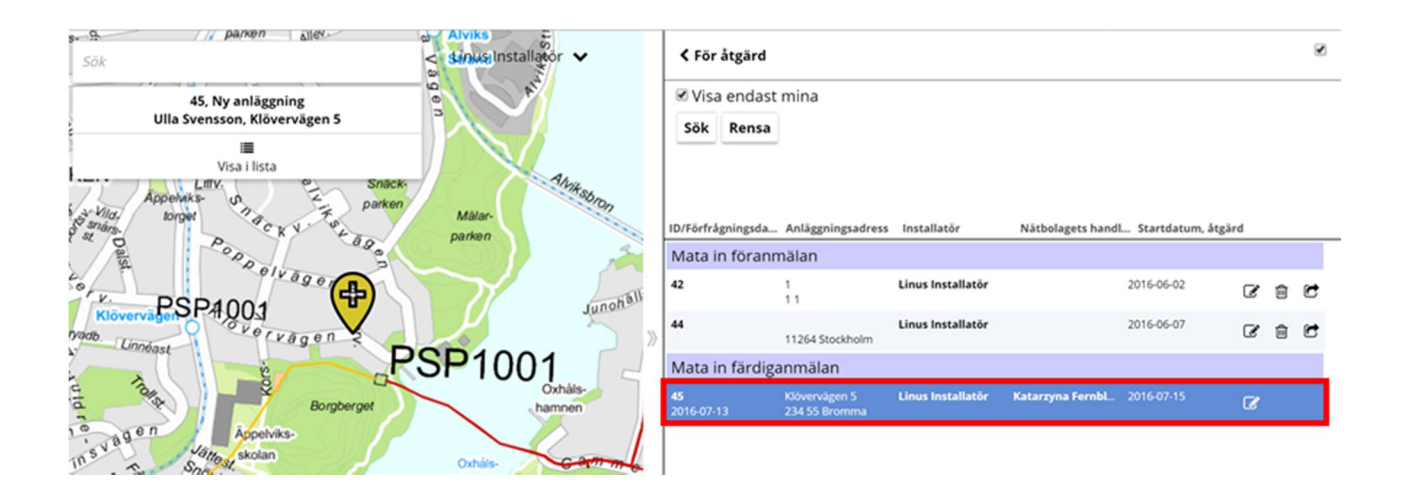

Markera aktuellt ärende i listan över **För åtgärd**, välj samt scrolla till rubriken **Abonnemangslänk**.

| Г | Abo      | nnemang   | slänk 木    |           |         |          |           |          |        |          |         |          |            |            |
|---|----------|-----------|------------|-----------|---------|----------|-----------|----------|--------|----------|---------|----------|------------|------------|
|   |          | Abonnem   | Uppgift    | Status    | Mätarsä | Mätarpla | Lokalt lg | Nationel | Våning | Gatuadre | Postort | Planerat | Inst, datu | Inst, sign |
|   |          | 735999166 | Ny anläggn | Ej anmäld | 20      | 1        |           |          |        |          |         | 2016-09  |            |            |
|   |          |           |            |           |         |          |           |          |        |          |         |          |            |            |
|   |          |           |            |           |         |          |           |          |        |          |         |          |            |            |
|   |          |           |            |           |         |          |           |          |        |          |         |          |            |            |
|   |          |           |            |           |         |          |           |          |        |          |         |          |            |            |
|   |          |           |            |           |         |          |           |          |        |          |         |          |            |            |
|   |          |           |            |           |         |          |           |          |        |          |         |          |            |            |
|   |          |           |            |           |         |          |           |          |        |          |         |          |            |            |
|   |          |           |            |           |         |          |           |          |        |          |         |          |            |            |
|   |          |           |            |           |         |          |           |          |        |          |         |          |            |            |
|   | <u>*</u> | Färdigann | näl        |           |         |          |           |          |        |          |         |          |            |            |

Färdiganmälan gör man genom att markera aktuellt ärende (kryssrutan) och fylla i de efterfrågade uppgifterna. OBS datumformat ska vara xxxx-xx-xx

När alla fält är ifyllda tryck på Färdiganmäl

| Vill du färdiganmäla 1 stycken anläggning(ar)?<br>Jag intygar att installationsarbetet är utfört enligt ovan lämnade uppgifter, gällande föreskrifter och nätägarens installationsbestämmelsen |
|----------------------------------------------------------------------------------------------------|
| Ok Avbryt                                                                                                    |

Tryck på **OK** Ärendet färdiganmäls då till Luleå Energi Efter att färdiganmälan gjorts kommer ärendet att återfinnas Inskickade.

I fallet med flerbostadshus kan Abonnemangslänken se ut som exemplet nedan, dvs. en rad för respektive anläggning.

| 0 1  |                             |           | Matarsakring | Mätarplatsnr | Lokalt Igh nr | Nationellt Ig | Våning | Gatuadress | Postort | Planerat tillk Inst, datum | Inst, sign |
|------|-----------------------------|-----------|--------------|--------------|---------------|---------------|--------|------------|---------|----------------------------|------------|
|      | 99111111114                 | Ej anmàld |              |              |               |               |        |            |         |                            |            |
|      | 99111111113                 | Ej anmäld |              |              |               |               |        |            |         |                            |            |
| 8. 4 | 99111111112                 | Ej anmäld |              |              |               |               |        |            |         |                            |            |
|      | 7359991662042 Ny anläggning | Ej anmäld | 20           | 1            |               |               |        |            |         | 2016-09-27                 |            |
|      | 99111111116                 | Ej anmäld |              |              |               |               |        |            |         |                            |            |
|      | 9911111115                  | Ej anmäld |              |              |               |               |        |            |         |                            |            |

Det är möjligt att delanmäla en anläggning. Görs på motsvarande sätt som beskrivits ovan, markera aktuell rad och tryck på **Färdiganmäl**.

| Abo      | nnemangslänk 🔺 ——           |              |              |              |               |               |        |            |         |                |             |                  |
|----------|-----------------------------|--------------|--------------|--------------|---------------|---------------|--------|------------|---------|----------------|-------------|------------------|
|          | Abonnemang Uppgift          | Status       | Mätarsäkring | Mätarplatsnr | Lokalt Igh nr | Nationellt lg | Våning | Gatuadress | Postort | Planerat tillk | Inst, datum | Inst, sign       |
|          | 99111111114                 | Ej anmäld    |              |              |               |               |        |            |         |                |             |                  |
|          | 9911111113                  | Ej anmäld    |              |              |               |               |        |            |         |                |             |                  |
|          | 99111111112                 | Ej anmäld    |              |              |               |               |        |            |         |                |             |                  |
|          | 735999166204; Ny anläggning | Färdiganmäld | 20           | 1            | 1             | 1             | 1      | storgata   | 45677   | 2016-09-27     | 2016-07-15  | Linus Installatö |
|          | 9911111116                  | Ej anmäld    |              |              |               |               |        |            |         |                |             |                  |
|          | 9911111115                  | Ej anmäld    |              |              |               |               |        |            |         |                |             |                  |
|          |                             |              |              |              |               |               |        |            |         |                |             |                  |
|          |                             |              |              |              |               |               |        |            |         |                |             |                  |
|          |                             |              |              |              |               |               |        |            |         |                |             |                  |
| <u>±</u> | Färdiganmäl                 |              |              |              |               |               |        |            |         |                |             |                  |
|          |                             |              |              |              |               |               |        |            |         |                |             |                  |

Raden kommer efter att den är färdiganmäld att låsas för redigering När alla raderna färdiganmälts återfinns ärendet under **Inskickade**.

### 9 Inskickade

Pågående ärenden finns under fliken <del>«I</del>nskickade». Tryck på ett ärende i listan för att panoreras till ärendet i kartan. Tryck på ikonen till höger om ärendet för att visa mer information om ärendet.

| Sök                                                                     | Linus Installatör | < Inskickade       |                       |            |            |                    |   |
|-------------------------------------------------------------------------|-------------------|--------------------|-----------------------|------------|------------|--------------------|---|
| Juniorday<br>A m ann 1 g 0 0 V<br>K an V Angest<br>V Angest<br>V Angest | Amon une state    | Visa endast mina   | Aktivitet             | Startdatum | Slutdatum  | Planerat slutdatum |   |
| Aby O Abyput                                                            | Arstafältet       | Klövervägen 5 / 45 |                       |            |            |                    |   |
| or motor                                                                | ♥                 | Katarzyna Fernblad | Mata in färdiganmälan | 2016-07-15 | 2016-07-15 |                    | ß |

För ärenden som är pågående (aktiverade) visas deras status:

- Startdatum innebär att aktivitet har startat och pågår.
- Slutdatum visar att aktiviteten är klar.
- Inga uppgifter om datum innebär att aktiviteten inte har påbörjats.

# 10 Servisändring

1 Klicka på +Servisändring+i den högra menyn.

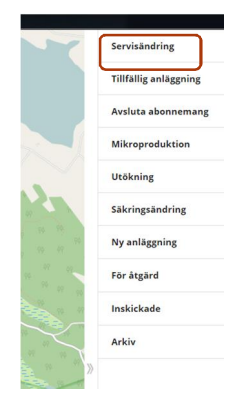

2 Ange EAN, mätare eller ID på anläggningen och klicka på knappen +SÖK BEFINTLIG+

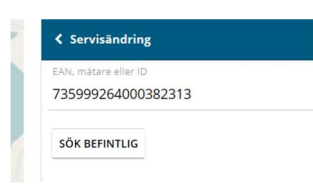

3 Komplettera information i det rödmarkerade rutorna.

4 Klicka på skap eller Skapa och skicka in.

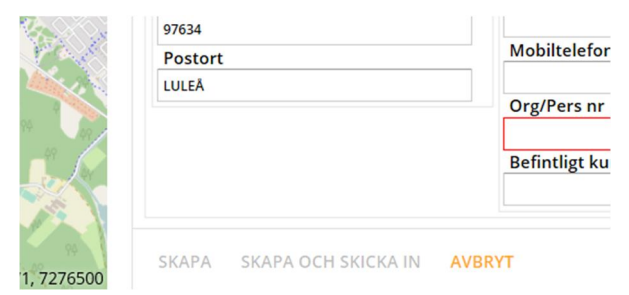

5 Kontrollera under menyn +Inskickade att ärendet finns där. Om du valde knappen +skapa i punkt 4 ligger ärendet under +för åtgärd+och väntar på ny åtgärd från dig.

# 11 Tillfällig anläggning.

I princip samma rutin som vid nyanslutning.

# 12 Avsluta abonnemang

1 Klicka på +Avsluta abonnemang+i den högra menyn.

| ~                            | Servisändring         |
|------------------------------|-----------------------|
|                              | Tillfällig anläggning |
|                              | Avsluta abonnemang    |
|                              | Mikroproduktion       |
|                              | Utökning              |
|                              | Säkringsändring       |
| 10 10 10<br>10 17 10         | Ny anläggning         |
| 14 . 17 . 17<br>14 . 14 . 14 | För åtgärd            |
|                              | Inskickade            |
| $\sim$                       | Arkiv                 |
| ×                            |                       |

2 Ange EAN, mätare eller ID på anläggningen och klicka på knappen +SÖK BEFINTLIG+

| Z25000264000282212 |  |
|--------------------|--|
| 755555204000362515 |  |
| SÖK BEFINTLIG      |  |
|                    |  |

- 3 Komplettera information i det rödmarkerade rutorna.
- 4 Klicka på skap eller Skapa och skicka in.

| 1. 1. 1. 1. 1. | 97634                     | Male David Street |
|----------------|---------------------------|-------------------|
| CAR            | Postort                   | Mobiltelefor      |
| 1              | LULEĂ                     | Org/Pers nr       |
|                |                           | Befintligt ku     |
| 1 7276500      | SKAPA SKAPA OCH SKICKA IN | AVBRYT            |

5 Kontrollera under menyn +Inskickade att ärendet finns där. Om du valde knappen +skapa i punkt 4 ligger ärendet under +för åtgärd+och väntar på ny åtgärd från dig.

# 12 Mikroproduktion

I princip samma rutin som vid nyanslutning.

# 13 Utökning

1 Klicka på +Utökning+i den högra menyn .

|    | Servisändring         |  |
|----|-----------------------|--|
|    | Tillfällig anläggning |  |
|    | Avsluta abonnemang    |  |
|    | Mikroproduktion       |  |
|    | Utökning              |  |
|    | Säkringsändring       |  |
| 74 | Ny anläggning         |  |
|    | För åtgärd            |  |
| 49 | Inskickade            |  |
| ~  | Arkiv                 |  |
| »  |                       |  |

2 Ange EAN, mätare eller ID på anläggningen och klicka på knappen +SÖK BEFINTLIG+:

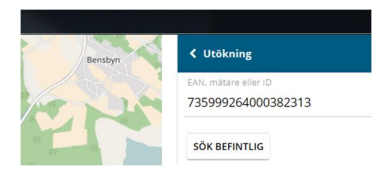

3 Kartan zoomas till platsen där säkringsändringen ska ske, en gul ikon visar platsen.

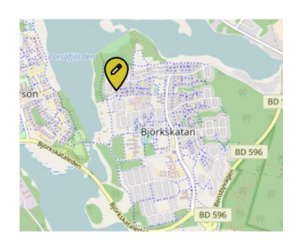

- 4 Komplettera information i det rödmarkerade rutorna.
- 5 Klicka på skap eller Skapa och skicka in

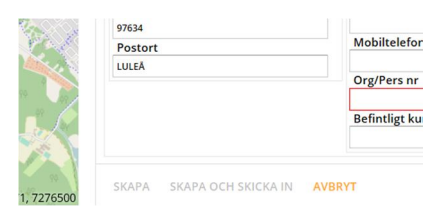

6 Kontrollera under menyn +Inskickade att ärendet finns där. Om du valde knappen +skapa i punkt 4 ligger ärendet under +för åtgärd+och väntar på ny åtgärd från dig.

# 14 Säkringsändring

1 Klicka på +Säkringsändring+i den högra menyn.

| 5           | Servisändring         |  |
|-------------|-----------------------|--|
|             | Tillfällig anläggning |  |
|             | Avsluta abonnemang    |  |
|             | Mikroproduktion       |  |
|             | Utökning              |  |
|             | Säkringsändring       |  |
| 94          | Ny anläggning         |  |
| 19          | För åtgärd            |  |
| 49          | Inskickade            |  |
| $\subseteq$ | Arkiv                 |  |
| »           |                       |  |

- 2 Ange EAN, mätare eller ID på anläggningen och klicka på knappen +SÖK BEFINTLIG+. Kartan zoomas till platsen där säkringsändringen ska ske, en gul ikon visar platsen.
- 3 Komplettera information i det rödmarkerade rutorna.
- 4 Klicka på skap eller Skapa och skicka in.
- 5 Kontrollera under menyn +Inskickade att ärendet finns där. Om du valde knappen +skapa i punkt 4 ligger ärendet under +för åtgärd+och väntar på ny åtgärd från dig.

### 15 Sammanfattning

- ✓ Är Ikonen +Orange+har du lagt ut en Ikon på kartan som är en föranmälan.
- ✓ Är Ikonen +Röd+ska du komplettera föranmälan.
- ✓ Är Ikonen +Grön+är föranmälan eller färdiganmälan godkänd av Luleå Energi.
- ✓ Är Ikonen +Gul+har du skickat in färdiganmälan och väntar på svar från Luleå Energi.
- ✓ Är Ikonen +Grå+är för- och färdiganmälan klar.